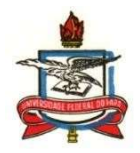

## SERVIÇO PÚBLICO FEDERAL UNIVERSIDADE FEDERAL DO PARÁ CAMPUS UNIVERSITÁRIO DE CASTANHAL INSTITUTO DE MEDICINA VETERINÁRIA FACULDADE DE MEDICINA VETERINÁRIA

TUTORIAL de matrícula na disciplina (AP02030) Trabalho de Conclusão de Curso (TCC)

- Este tutorial foi elaborado pela Comissão Acadêmica-Pedagógica (CAP) da FAMEV e tem a finalidade de auxiliar
  os docentes orientadores de TCC e também os discentes que cursarão o TCC, de como deve ser realizada a
  matrícula do componente curricular AP02030 (TCC) na plataforma SAGITTA da UFPA, assim como o cadastro da
  banca, defesa e homologação da disciplina na plataforma SIGA-A.
- 1º passo: para realizar a matrícula na disciplina AP02030 (TCC) é imprescindível que o docente orientador e o discente interessado, leiam integralmente a Resolução nº01 de 2019 da FAMEV, aprovada em 12/03/2019, a qual segue anexa a este tutorial. A resolução foi regulamentada com o objetivo de nortear e padronizar as ações que envolvem a realização do TCC e precisa ser cumprida pelo orientador de TCC e pelo discente orientado.
- 2º passo: realizar o preenchimento correto e assinatura do Anexo 1 Formulário de inscrição de TCC, o qual também se encontra anexo a este tutorial. O formulário após assinado deverá ser salvo em formato pdf para facilitar seu encaminhamento via plataforma SAGITTA.
- 3º passo: acessar a plataforma SAGITTA no link <u>https://sagitta.ufpa.br/sagitta/index.jsf</u> usando seu login e senha, que são os mesmos utilizados para acessar o SIGA-A, conforme foto abaixo.

| Universidade Federal do Pará                                                                                                    |                                                                                 |                                                                            |                                                           |
|----------------------------------------------------------------------------------------------------|---------------------------------------------------------------------------------|----------------------------------------------------------------------------|-----------------------------------------------------------|
| Sistema de Atendimento                                                                                                    |                                                                                 |                                                                            | RAR NO SISTEMA                                            |
|                                                                                                    |                                                                                 | Entrar no Sistema                                                          |                                                           |
| Bem vindos ao Sagitta, o Sistema de Atendime<br>O Sagitta apresenta os serviços institucionais a                                                                     | ento ao Usuário da UFPA.<br>através de um catálogo de                           | Usuário:                                                                   |                                                           |
| serviços. Ao selecionar um serviço você obtem maio                                                                                                    | ores informações do que se                                                      | Senha:                                                                     |                                                           |
| trata, quem é o responsável, qual o escopo e o horário                                                                                                    | de suporte.                                                                     | Entrar                                                                     |                                                           |
| Para auxiliá-lo nos problemas e dúvidas mais como<br>nas <b>Perguntas Frequentes</b> disponíveis no catálogo d<br>Para cada serviço o Sagitta oferece uma lista de a | uns, mantenha-se atualizado<br>e serviços.<br>assuntos para os quais você<br>da | enção: utilize o mesmo usuário<br>IGAA, SIGRH e SIPAC). Não utili<br>UFPA. | <b>e senha do SIG-UFPA</b><br>ze as credenciais do e-mail |
| pode aprir uma chamada. Leia com atenção o signir<br>uma escolha incorreta pode atrasar o atendimento. O<br>cada assunto é especificado, assim como o perfil que p   | o prazo de atendimento para                                                     | Manuais:<br>Manual Gestor Sagitta (N                                       | ovo)                                                      |
| 🤎 ÚLTIMAS DO TWITTER                                                                                                    |                                                                                 |                                                                            |                                                           |
| CTIC - UFPA                                                                                                    | 04 fev 10:02                                                                    | Manual Detainado                                                           |                                                           |
| Atenção comunidade @UFPA_Oficial! Conheça o novo portal<br>Informação e Comunicação da UF https://t.co/647pxg0EH2                                                    | de serviços de Tecnologia da                                                    | Manual Resumido                                                            |                                                           |
| CTIC - UFPA                                                                                                    | 14 jan 07:01                                                                    |                                                                            |                                                           |
| CONSUN aprova a Política de Segurança da Informação e Co<br>https://t.co/pQXi2GFkHW https://t.co/ZVf4fRDGiw                                                          | municação da UFPA                                                               |                                                                            |                                                           |
| CTIC - UFPA                                                                                                    | 14 jan 05:01                                                                    |                                                                            |                                                           |
| Últimos dias para responder a pesquisa on-line sobre os cana<br>UFPA https://t.co/PgibfruejQ                                                                         | ais de comunicação oficiais da                                                  |                                                                            |                                                           |
|                                                                                                    | 10000                                                                           |                                                                            |                                                           |

4º passo: dentro da plataforma SAGITTA clicar no link <u>CCAST - CAMPUS UNIVERSITARIO DE CASTANHAL</u>
 <u>- CASTANHAL</u>, conforme foto abaixo:

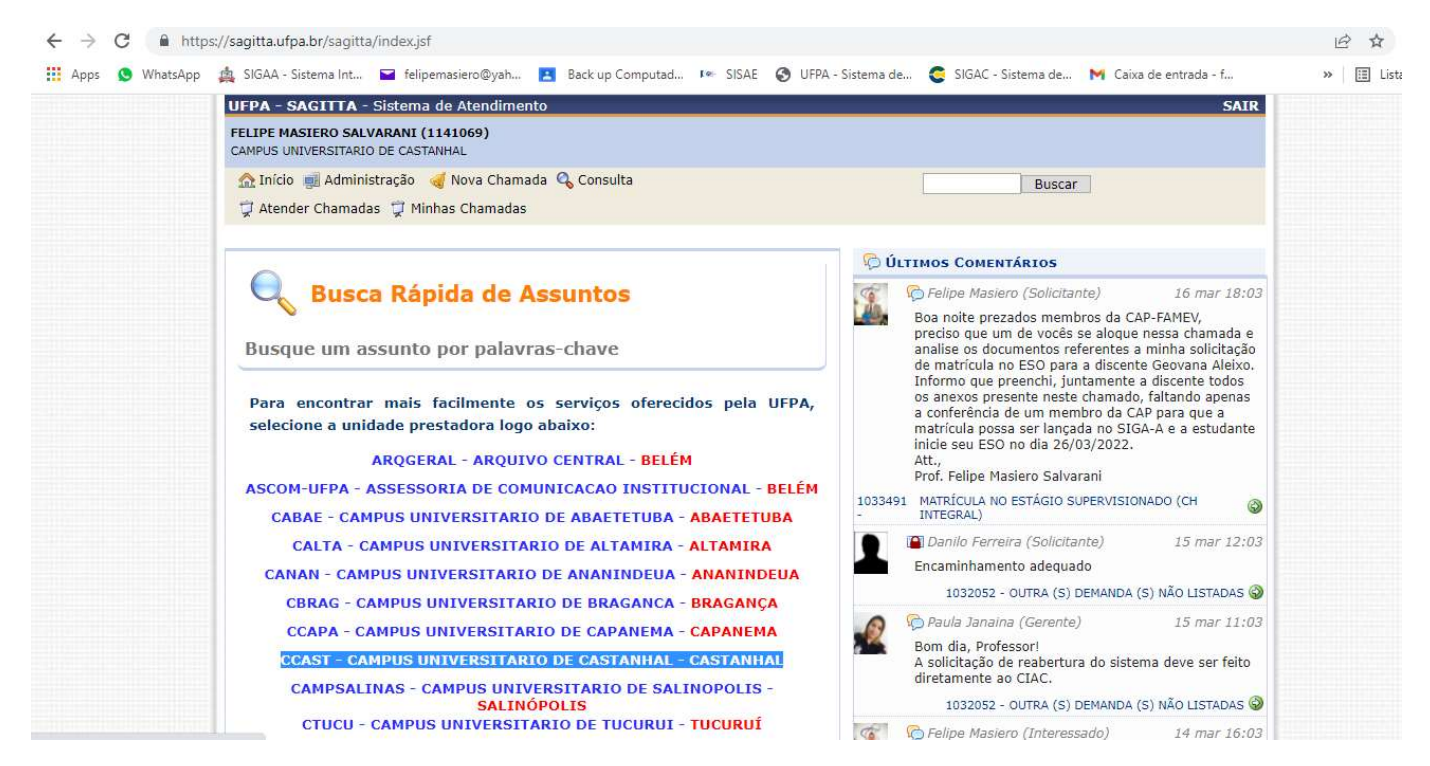

 5º passo: após clicar no link do Campus Universitário de Castanhal (CCAST), abrirá uma nova página e, portando, deve-se procurar a caixa com o nome e logo do IMV e clicar na seta verde SAMEV – Faculdade de Medicina Veterinária, conforme foto abaixo:

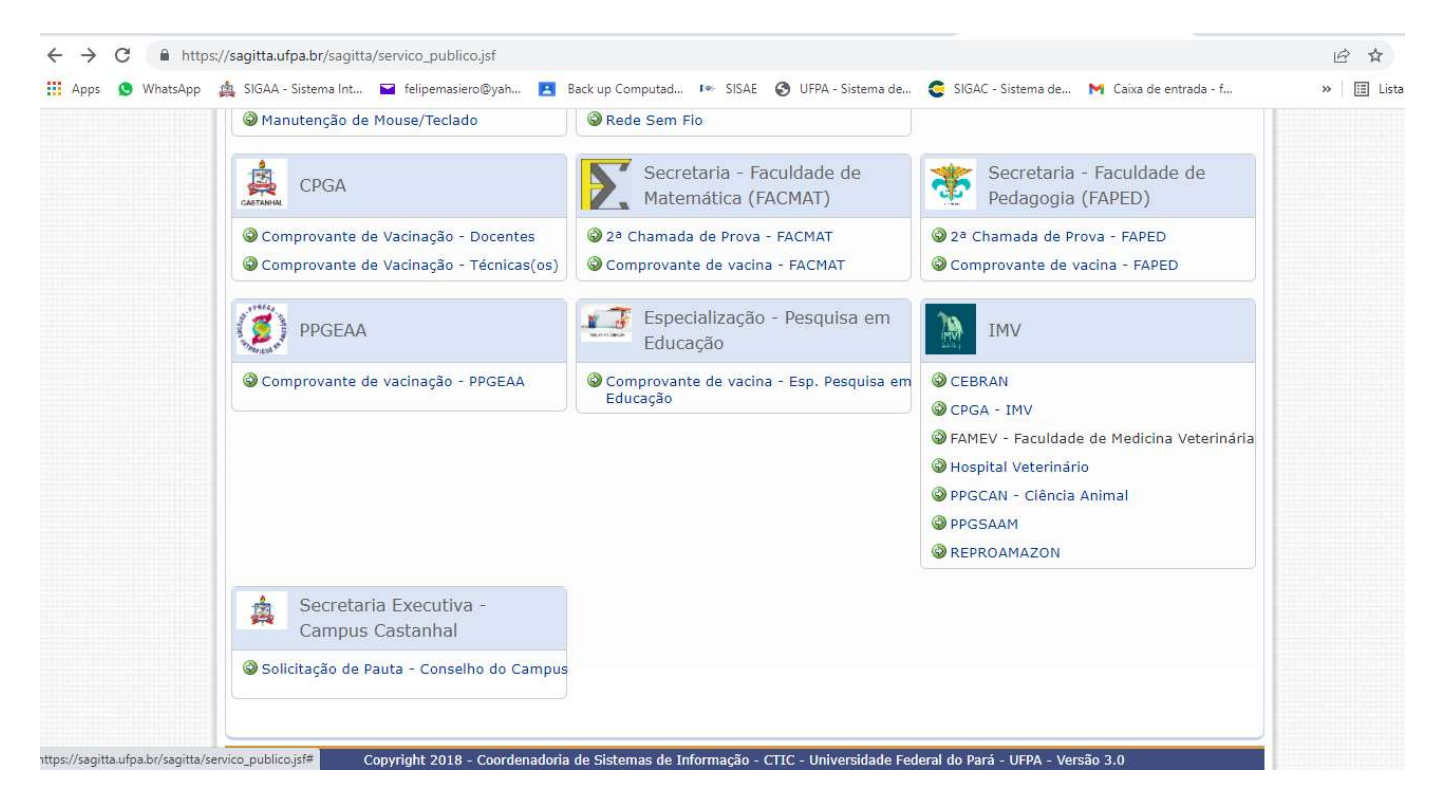

6º passo: após clicar na seta verde 🚳 FAMEV – Faculdade de Medicina Veterinária, abrirá uma nova página e, portando, deve-se procurar e clicar na seta verde 🎯 Matrícula na disciplina TCC, conforme foto abaixo:

|  | 🏡 Início 💷 Administração 🤞 Nova Chamada 🄇                                            | 🗞 Consulta                              | Buscar                                                                                                    |  |
|--|--------------------------------------------------------------------------------------|-----------------------------------------|----------------------------------------------------------------------------------------------------|--|
|  | FAMEV - Faculdade de Medicina<br>Veterinária                                         | Selecion                                | e um assunto Solicite atendimento                                                                                                    |  |
|  | FAMEV - Faculdade De Medicina                                                        | > 2ª Chamada de Ativ                    | vidade Avaliativa - FAMEV                                                                                                    |  |
|  | Veterinária                                                                          | Comprovante de va                       | cina - FAMEV                                                                                                    |  |
|  | Faculdade de Medicina Veterinária do<br>Campus Universitário de Castanhal -<br>UFPA. | → Ensino Remoto 202                     | 0 - PL Emergencial                                                                                                    |  |
|  |                                                                                      | Exercício Domicilia                     | r                                                                                                    |  |
|  |                                                                                      | Integralizar MV060                      | 31 Atividades independentes I                                                                                                    |  |
|  | Unidade Provedora                                                                    | <ul> <li>Matrícula na discip</li> </ul> | lina TCC                                                                                                    |  |
|  | CAMPUS UNIVERSITARIO DE CASTANHAL                                                    | Matrícula na o                          | lisciplina TCC                                                                                                    |  |
|  | Escopo                                                                               | Somente noderã                          | o matricular-se na disciplina TCC os discentes que lá integralizaram todas                                                                              |  |
|  | Anexos                                                                               | as disciplinas ob<br>n. 01 FAMEV. de    | rigatórias, exceto, o Estágio Supervisionado Obrigatório (ESO) (Resolução<br>12.03.2019)                                                                |  |
|  | Disponibilidade                                                                      | Prazo Estimado:                         | 1 a 30 dias úteis                                                                                                    |  |
|  | 24h nor dia. 7 dias nor semana                                                       | Quem pode<br>solicitar:                 | Docente, Discente Ativo, Secretaria de Instituto, Discente Técnico Ativo,<br>Técnico Administrativo, Secretaria de Curso, Discente Stricto-Sensu Ativo, |  |
|  | Suporte                                                                              |                                         | Discente Lato-Sensu Ativo, Discente Graduação Ativo, Residência                                                                                         |  |
|  |                                                                                      | Matrícula no Estági                     | o supervisionado (CH integral)                                                                                                    |  |
|  |                                                                                      | Matrícula no Estági                     | o supervisionado (CH parcial)                                                                                                    |  |
|  |                                                                                      | → Outra (s) demanda                     | (s) não listadas                                                                                                    |  |

7º passo: após clicar na seta verde 💿 Matrícula na disciplina TCC, abrirá uma nova página e, portando, deve-se preencher os campos em branco (Telefone de contato e Solicitação são itens obrigatórios de preenchimento e por isso encontram-se com um asterisco azul). Neste momento deve-se também clicar em "Anexos" e fazer o upload do Anexo 1- Formulário de Inscrição no TCC descrito anteriormente. Para fazer o upload você deve clicar no campo "+ Procurar" e inserir o anexo e posteriormente clicar em "+ Enviar", conforme foto abaixo: - A

A A A https://cagitta.ufpa.br/c

|                               | CAMPUS UNIVERSITARIO DE CASTANHAL           |                                                                                  |
|-------------------------------|---------------------------------------------|----------------------------------------------------------------------------------|
|                               | 🏠 Início 📑 Administração 🛛 🍕 Nova Chamada 🔍 | Consulta Buscar                                                                  |
|                               | 🛱 Atender Chamadas 🦞 Minhas Chamadas        |                                                                                  |
|                               | FAMEV - Faculdade de Medicina               | 2 Matrícula na disciplina TCC 3 Solicite atendimento                             |
|                               | FAMEV - Faculdade De Medicina               | Formulário de Abertura de Chamada                                                |
|                               | Veterinária                                 | UNIGAGE: CCASI - CAMPOS UNIVERSITARIO DE CASTANHAL                               |
|                               | Faculdada da Madicina Vatarinária do        | Serviço: FAMEV - Faculdade de Medicina Vetermana                                 |
|                               | Campus Universitário de Castanhal -         |                                                                                  |
|                               | UFPA.                                       | Telefone Contato:                                                                |
|                               | Unidade Provedora                           | Co-Solicitante: ? Busque por nome ou e-mail                                      |
|                               | CAMPUS UNIVERSITARIO DE CASTANHAL           | Interessados(as):  Busque por nome ou e-mail Adicionar                           |
|                               | Escopo                                      | Descreva aqui sua solicitação de forma clara para facilitar o atendimento da sua |
|                               | Anexos                                      | Solicitação: *                                                                   |
|                               | Disponibilidade                             |                                                                                  |
| 24h per dia 7 dias per comana | EXAMPLE de 12.03.2019) .pdf                 |                                                                                  |
|                               | Suporte                                     | Anexos: + Procurar > Enviar   © Cancelar                                         |
|                               |                                             |                                                                                  |

Após preencher essa página e anexar o Formulário de Inscrição no TCC é só clicar em "Criar Chamada", que sua solicitação de matrícula será encaminhada a secretaria da FAMEV e será posteriormente, no prazo de até 30 dias úteis, analisada pela Comissão Acadêmica-Pedagógica (CAP) da FAMEV.

- Após analisada e deferida pela CAP-FAMEV, a secretaria da FAMEV irá realizar a matrícula do discente no SIGA-A e irá aparecer no perfil do SIGA-A docente orientador do TCC. Lembrando que o TCC é uma disciplina de 120h, e apesar da matrícula poder ser realizada a qualquer momento do semestre deve-se respeitar o prazo de três semanas entre a matrícula e a defesa, além de não realizar a matrícula do discente com menos de três semanas para a integralização do semestre, conforme consta na Resolução nº 01/2019 da FAMEV.
- Transcorrido o período de execução do TCC o orientador deverá acessar seu perfil na plataforma SIGA-A e cadastrar a banca de TCC, clicando nos campos "Ensino" → "Orientação Acadêmica – Graduação" → "Cadastrar banca", conforme foto abaixo.

| UFPA - SIGAA - Sistema Integrado de Gestão de                         | Atividades Acadêmic                                              | as                                  |                  | A+ A-   Tempo de Sessão: 01:30 SAIR                                                                                                    |
|-----------------------------------------------------------------------|------------------------------------------------------------------|-------------------------------------|------------------|----------------------------------------------------------------------------------------------------|
| FELIPE MASIERO SALVARANI<br>CAMPUS UNIVERSITARIO DE CASTANHAL (11.13) |                                                                  |                                     | 🮯 Módi<br>🔫 Meni | lulos 🔮 Caixa Postal 🏷 Abrir Chamado<br>nu Docente 🔗 Alterar senha 🥹 Ajuda                                                                                                    |
| 🗌 😫 Ensino 🍦 Pesquisa 🗾 Produção Intelectual 🚳 Ambi                   | entes Virtuais 🏾 🍓 Out                                           | os                                  |                  |                                                                                                    |
| Orientação Acadêmica - Graduação                                      | 🔹 🖬 Consolidar TCC                                               | e Estágio                           |                  |                                                                                                    |
| Orientação Acadêmica - Pós-Graduação - Lato Sensu                     | 🕨 🖬 Cadastrar ban                                                | a                                   |                  | Pinnas Piensagens                                                                                                    |
| Orientação Acadêmica - Pós-Graduação - Stricto Sensu                  | ,                                                                |                                     |                  | Trocar Foto 🖉                                                                                                    |
| Estágios                                                              | •                                                                |                                     |                  |                                                                                                    |
| PAP                                                                   | •                                                                |                                     |                  | Docente                                                                                                    |
| Turmas                                                                | •                                                                |                                     |                  | Ver Agenda das Turmas                                                                                                    |
| Projetos                                                              |                                                                  | in Alunor**                         | Chat             |                                                                                                    |
| Avalia                                                                | + Horan                                                          | io Alunos                           | Chat             | http://docente.ufpa.br/felipe_m                                                                                                    |
| Plano Individual do Docente (PID)                                     | BERTA) ***                                                       | 345                                 |                  | Arerro Esterno                                                                                                    |
| Consultas                                                             | (14/03/2<br>19/03/20<br>2345M2                                   | 122 -<br>22),<br>345                |                  | Periodicos<br>CAPES                                                                                                    |
| Solicitar Compra de Livros para a Biblioteca                          | (21/03/2                                                         | )22 -<br>22)                        |                  | Regulamento dos Cursos de Graduação                                                                                                    |
| Fórum de Cursos                                                       | 2345M2<br>(28/03/2                                               | 22),<br>345                         |                  | Calendário Universitário                                                                                                    |
| Declaração de Disciplinas Ministradas                                 | 02/04/20                                                         | 22),                                |                  | Dados Pessoais                                                                                                    |
| Declaração de Orientações                                             | (04/04/2                                                         | )22 -                               |                  | Siape: 1141069                                                                                                    |
| Planos de Docência Assistida                                          | 09/04/20<br>2345M2<br>(11/04/2                                   | 22),<br>345<br>122 -                |                  | Categoria: Docente<br>Titulação: DOUTORADO                                                                                                    |
| Declaração de Participação em Banca de Graduação                      | 16/04/20<br>234M2<br>(18/04/2                                    | 22),<br>45                          |                  | E-mail: felipemasiero@yahoo.com.br                                                                                                    |
| Declaração de Participação em Banca de Stricto Sensu                  | 23/04/20<br>2345M2<br>(25/04/2<br>30/04/20<br>2345M2<br>(02/05/2 | 22),<br>345<br>122 -<br>22),<br>345 |                  | Professor Adjunto do Instituto de Medicina<br>Veterinária (IMV) da UFPA desde 2014, sendo<br>responsável pelas cadeiras de doenças infecciosas,<br>biossegurança e epidemiologia, Professor<br>permanente e orientador de mestrado e doutorado |

- Para realizar o cadastro da banca e consequente defesa do TCC o orientador deverá respeitar todos os prazos e
  normas vigentes na Resolução nº 01/2019 da FAMEV e encaminhar o print desse cadastro para a secretaria da FAMEV
  por meio presencial ou por meio do e-mail medicinaveterinaria@ufpa.br, para que a CAP possa analisar se realmente
  todas as normas foram seguidas e deferir, portanto, a homologação da banca e da defesa do TCC. Vale ressaltar que
  a reserva de sala e projetores para a defesa de TCC também são de responsabilidade do orientador e deverá ser
  previamente agendada junto à secretária acadêmica da FAMEV.
- Para consolidar a disciplina TCC e lançar o conceito do discente o orientador, após a defesa, deverá acessar seu perfil na plataforma SIGA-A e consolidar o TCC, clicando nos campos "Ensino" → "Orientação Acadêmica Graduação" → "Consolidar TCC e Estágio", conforme foto abaixo.

   ← → C 

   https://sigaa.ufpa.br/sigaa/portais/docente/docente/sif

| UFPA - SIGAA - Sistema Integrado de Gestão de                                                             | Atividades Acadêmicas                                                   | A+ A- Tempo de Sessão: 01:30 SAIR                                                                                                    |
|----------------------------------------------------------------------------------------------------|-------------------------------------------------------------------------|----------------------------------------------------------------------------------------------------|
| FELIPE MASIERO SALVARANI<br>CAMPUS UNIVERSITARIO DE CASTANHAL (11.13)                                     |                                                                         | 🥶 Módulos 🔥 Caixa Postal 🏷 Abrir Chamado<br>🛫 Menu Docente 🔗 Alterar senha 🧕 Ajuda                                                                                                    |
| 😝 Ensino 👹 Pesquisa 🗾 Produção Intelectual 🐞 Amb                                                          | ientes Virtuais 🛛 🖓 Outros                                              |                                                                                                    |
| Orientação Acadêmica - Graduação                                                                          | Consolidar TCC e Estágio                                                | Minhau Managara (C)                                                                                                    |
| Orientação Acadêmica - Pós-Graduação - Lato Sensu<br>Orientação Acadêmica - Pós-Graduação - Stricto Sensu | Cadastrar banca                                                         | Trocar Foto                                                                                                    |
| La Estágios<br>PAP                                                                                        | •                                                                       | Editar Dados do Site Pessoal do                                                                                                    |
| Turmas                                                                                                    | •                                                                       | Ver Agenda das Turmas                                                                                                    |
| Projetos<br>Avalia                                                                                        | HD* Horário Alunos**                                                    | Chat Sua página pessoal do SIGAA:<br>http://docente.ufpa.br/felipe_m                                                                                                    |
| Plano Individual do Docente (PID)                                                                         | BERTA) ***<br>2345M2345<br>(14/03/2022 -                                | Acesso Externo<br>Dariddicas Memorandos                                                                                                    |
| Consultas<br>Solicitar Compra de Livros para a Biblioteca                                                 | • 19/03/2022),<br>2345M2345<br>(21/03/2022 -                            |                                                                                                    |
| Fórum de Cursos                                                                                           | 26/03/2022),<br>2345M2345<br>(28/03/2022 -                              | Regulamento dos Cursos de Graduação<br>Calendário Universitário                                                                                                    |
| Declaração de Disciplinas Ministradas<br>Declaração de Orientações                                        | 02/04/2022),<br>2345M2345<br>(04/04/2022 -                              | Dados Pessoais<br>Siape: 1141069                                                                                                    |
| Planos de Docência Assistida                                                                              | 09/04/2022),<br>2345M2345<br>(11/04/2022 -                              | Categoria: Docente<br>Titulação: DOUTORADO<br>Regime Trabalho: Dedicação Exclusiva                                                                                                    |
| Declaração de Participação em Banca de Graduação<br>Declaração de Participação em Banca de Stricto Sensu  | 16/04/2022),<br>234M2345<br>(18/04/2022 -                               | E-mail: felipemasiero@yahoo.com.br                                                                                                    |
|                                                                                                    | 23/04/2022),<br>2345M2345<br>(25/04/2022 -<br>30/04/2022),<br>23/5M2345 | Professor Adjunto do Instituto de Medicina<br>Veterinária (IMV) da UFPA desde 2014, sendo<br>responsável pelas cadeiras de doenças infecciosas,<br>biossegurança e epidemiologia, Professor |

- 8º passo: é importante salientar que consolidar a disciplina TCC no SIGA-A não finaliza o processo acadêmico do TCC. Se faz necessário que o orientador encaminhe para a secretaria acadêmica da FAMEV via SAGITTA a ata de defesa preenchida e assinada do TCC, as fichas de avaliação da defesa do TCC preenchidas e assinadas, a versão final do TCC com sua respectiva ficha catalográfica e assinaturas dos membros da banca, assim como a documentação da biblioteca relacionada aos direitos autorais e de publicização do TCC. Os modelos de ata, ficha de avaliação e documentação da biblioteca também seguem anexo a este tutorial.
- No SAGITTA o docente orientador deverá seguir todo caminho até a seta verde SFAMEV Faculdade de Medicina Veterinária, clicar e abrirá uma nova janela em que o docente deverá clicar na seta verde SO Outra (s) demanda(s) não listadas, conforme figura abaixo

| 🔢 Apps 🔇 WhatsApp | 🎪 SIGAA - Sistema Int 🔤 felipemasiero@yah 🖪                             | ack up Computad 🐖 SISAE 🔇 UFPA - Sistema de 🧟 SIGAC - Sistema de M Caixa de entr.                                                                                                    | ada - f 🛛 🗰 Lista de |  |  |
|-------------------|-------------------------------------------------------------------------|----------------------------------------------------------------------------------------------------|----------------------|--|--|
|                   | UFPA - SAGITTA - Sistema de Atendimento                                 |                                                                                                    | SAIR                 |  |  |
|                   | FELIPE MASIERO SALVARANI (1141069)<br>CAMPUS UNIVERSITARIO DE CASTANHAL |                                                                                                    |                      |  |  |
|                   | 🏫 Início 🛒 Administração 🛛 🝕 Nova Chamada 🤇                             | Consulta Buscar                                                                                                    |                      |  |  |
|                   | 🛱 Atender Chamadas 🛱 Minhas Chamadas                                    |                                                                                                    |                      |  |  |
|                   | FAMEV - Faculdade de Medicina<br>Veterinária                            | 2 Selecione um assunto Solicite atendimento                                                                                                    |                      |  |  |
|                   | FAMEV - Faculdade De Medicina                                           | 2ª Chamada de Atividade Avaliativa - FAMEV                                                                                                    |                      |  |  |
|                   | Veterinária                                                             | Comprovante de vacina - FAMEV                                                                                                    |                      |  |  |
|                   |                                                                         | Ensino Remoto 2020 - PL Emergencial                                                                                                    |                      |  |  |
|                   | Campus Universitário de Castanhal -                                     | Exercício Domiciliar                                                                                                    |                      |  |  |
|                   | OFPA.                                                                   | Integralizar MV06031 Atividades independentes I                                                                                                    |                      |  |  |
|                   | Unidade Provedora                                                       | Matrícula na disciplina TCC                                                                                                    |                      |  |  |
|                   | CAMPUS UNIVERSITARIO DE CASTANHAL                                       | <ul> <li>Matrícula no Estágio supervisionado (CH integral)</li> </ul>                                                                                                    |                      |  |  |
|                   | Escopo                                                                  | <ul> <li>Matrícula no Estágio supervisionado (CH parcial)</li> </ul>                                                                                                    |                      |  |  |
|                   | Anexos                                                                  | ≠ Outra (s) demanda (s) não listadas                                                                                                    |                      |  |  |
|                   | Disponibilidade<br>24h por dia, 7 dias por semana<br>Suporte            | Outra (s) demanda (s) não listadas     Outra (s) demanda (s) não listadas     Prazo Estimado: 1 a 30 dias úteis     Quem pode Docente, Discente Ativo, Secretaria de Instituto, Discente Stricto-Sensu A     Solicitar: Técnico Administrativo, Secretaria de Curso, Discente Stricto-Sensu A     Discente Lanc-Sensu Ativo, Discente Stricto-Sensu Ativo, Residência | ivo,<br>Ativo,       |  |  |

Após clicar na seta verde S Matrí Outra (s) demanda(s) não listadas, abrirá uma nova página e portando deve-se preencher os campos em branco (Telefone de contato e Solicitação são itens obrigatórios de preenchimento e por isso encontram-se com um asterisco azul). Após preencher essa página é só clicar em "Criar Chamada", que sua solicitação será encaminhada a secretaria da FAMEV e será posteriormente, no prazo de até 30 dias úteis, analisada pela Comissão Acadêmica-Pedagógica (CAP) da FAMEV. Para anexar cada um dos documentos listados no 8º passo desse tutorial, após criada a chamada, você deve fazer um comentário e anexar um documento, como são sete documentos, você precisará fazer sete comentários para que todos os documentos sejam anexados e analisados pela CAP.

| UFPA - SAGITTA - Sistema de Atendimento                                                                                                    | SAIR                                                                                                    |
|----------------------------------------------------------------------------------------------------|----------------------------------------------------------------------------------------------------|
| FELIPE MASIERO SALVARANI (1141069)<br>CAMPUS UNIVERSITARIO DE CASTANHAL                                                                                   |                                                                                                    |
| <ul> <li>Material Antipistração</li></ul>                                                                                                    | 🗞 Consulta Buscar                                                                                                    |
| FAMEV - Faculdade de Medicina<br>Veterinária                                                                                                    | Outra (s) demanda (s) não listadas <b>3 Solicite atendimento</b>                                                                                                    |
| FAMEV - Faculdade De Medicina<br>Veterinária<br>Faculdade de Medicina Veterinária do<br>Campus Universitário de Castanhal -<br>UFPA.<br>Unidade Provedora | FORMULÁRIO DE ABERTURA DE CHAMADA<br>Unidade: CCAST - CAMPUS UNIVERSITARIO DE CASTANHAL<br>Serviço: FAMEV - Faculdade de Medicina Veterinária<br>Assunto: Outra (s) demanda (s) não listadas<br>Solicitante: FELIPE MASIERO SALVARANI<br>Telefone Contato: * |
| CAMPUS UNIVERSITARIO DE CASTANHAL                                                                                                    | Interessados(as): ? Busque por nome ou e-mail Adicionar                                                                                                    |
| Escopo<br>Anexos                                                                                                    | Descreva aqui sua solicitação de forma clara para facilitar o atendimento da sua<br>chamada<br>Solicitação: *                                                                                                    |
| Disponibilidade<br>24h por dia, 7 dias por semana                                                                                                    | Criar Chamada Cancelar                                                                                                    |
| Suporte                                                                                                    |                                                                                                    |

 Apenas após cumprida todas as etapas acima descritas e análise e deferimento da documentação final pela CAP, se encerra o processo acadêmico-pedagógico da disciplina TCC para o orientador e para o orientado. E caso este seja o último componente curricular cursado pelo discente, ele estará apto a solicitar a colação de grau para conclusão do curso de Bacharel em Medicina Veterinária.

Atenciosamente, CAP/FAMEV

28/03/2022